# FLO'W ONE

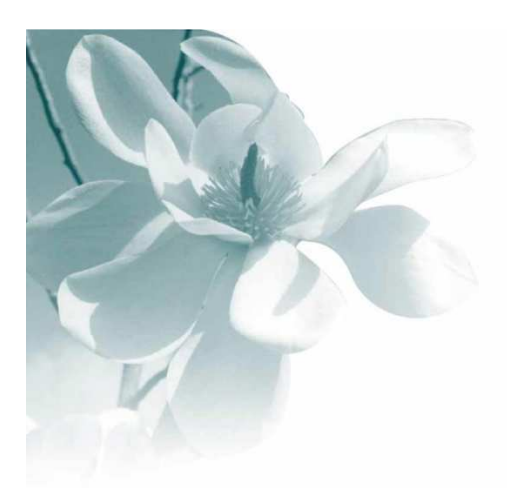

10/02/2009 Interface TRUFFAUT

# **Interface FloW One / Truffaut**

| AUTEURS          | Jean marc BRIAND - Serge RICHARD |
|------------------|----------------------------------|
| DATE DE CREATION | 10 11 2008                       |
| 29/01/2009       | Mise à jour transfert Ftp        |
|                  |                                  |
|                  |                                  |

## Généralités

L'interface entre Flow One et le système Truffaut (SAP) permet de prendre en charge les fonctions suivantes :

- La publication, par le fournisseur, de son disponible sur le système Truffaut. Ce disponible sert de base aux chefs de rayon pour la saisie des commandes.
- L'intégration automatique des commandes Truffaut dans FloW One

La mise en place de l'interface suppose la présence de l'option référencement.

# Paramétrages préalables à la mise en service

## Création d'un profil d'import d'offre spécifique

Cette opération est à réaliser une seule fois à la mise en place de l'interface. Menu : Dossier / Administrateur / Paramétrage de la société en cours Onglet : Paramètres Import / Export Sous onglet : Configuration profil d'import

| Contrainages / consistence / recorders / accuration       Assortiment       Preference       Actinat       Jailing Cash         dentification       Paramètres       Libellé Article       Message       Impression       Memo pied de page       Paramètres Import / Export       ODB         richiers Import Global       Configuration profil dimport       WORKFLOW       Hotipass V3       Articles       Clients       Fournisseurs       Référencement       Commandes       Tarifs       Fac.         Origine des fichiers:       Intégration automatique des ventes valides       Calcul des commandes       Tarifs       Fac.         Récupération N° de la commande importée :       Récupération N° lot de stock :       Mise à jour offres et réservations :       Ne pas importer le bitellé article :       Ne pas importer les mballages :       Calcul des commandes       Tarifs       Fac.         Récupération N° de la commande avant importée :       Récupération Reins d'achat :       Mise à jour offres et réservations :       Ne pas importer les importée les importer les importer les | Afficheur / Mode                                                                                                    | caisse                                                                                                    | Sa                                                                                                    | aisie portable<br>Relance / Factu                                                                                                    | wation                                                                                                    | Stock                                                                                                    | Util                                                                                                    | itaires                                                                                                    | Inter                                                                                                    | ace XL I | os<br>Caeb |
|----------------------------------------------------------------------------------------------------|----------------------------------------------------------------------------------------------------|----------------------------------------------------------------------------------------------------|----------------------------------------------------------------------------------------------------|----------------------------------------------------------------------------------------------------|----------------------------------------------------------------------------------------------------|----------------------------------------------------------------------------------------------------|----------------------------------------------------------------------------------------------------|----------------------------------------------------------------------------------------------------|----------------------------------------------------------------------------------------------------|----------|------------|
| Tichiers Import Global Configuration profil d'import   WORKFLOW Hortipass V3   Articles Clients   Précupération image fiche article Intégration automatique des ventes valides   Récupération N° de la commande importée Garder lot suite modification :   Récupération Parcelle de la ligne importée Création article   Pointage des commandes facturées Ne pas importer le prix d'achat :   Ne pas importer le prix d'achat : Ne pas importer le prix d'achat :   Récupération Zone Exp. (WorkFlow CtDest) : Regénérer le détail des assortiments :   Etat Commande vente Profil d'import   Profil d'import Profil d'import                                                                                                    | lentification   Para                                                                                                    | mètres   Li                                                                                                    | bellé Articl                                                                                                    | e <u>M</u> essage                                                                                                    | Impressio                                                                                                    | n Mem                                                                                                    | o pied de pag                                                                                                    | e Paramèt                                                                                                    | res Import /                                                                                                    | Export   | ODBC       |
| Drigine des fichiers :       Intégration automatique des ventes valides       Calcul des commandes ;         Récupération N° de la commande importée :       Récupération N° lot de stock :       Import dans vente attente :         Récupération N° de la commande importée :       Création automatique des ventes valides       Mise à jour offres et réservations :         Récupération N° de la commande importée :       Création attole :       Ne pas importer le prix d'achat :       Ne pas importer le prix d'achat :         Pointage des commandes facturées :       Ne pas importer le prix d'achat :       Ne pas importer le prix d'achat :       Ne pas importer le prix d'achat :         Application Tarif du Client :       Ne pas importer la zone 'Facturable'' :       Ne pas importer le super storter les UL1 (WorkFlow) :       Import reles UL2 (WorkFlow) :         Etat Commande vente :       Import Offre pour Truffaut       Edition des étiquettes logistiques :       Edition des étiquettes logistiques :                                                                                                    | chiers Import Global                                                                                                    | nfiguration profi                                                                                                  | l d'import 🛛 🗤                                                                                                    | ORKFLOW   Hortip                                                                                                    | oass V3   Artio                                                                                                    | cles   Clients                                                                                                    | Fournisseurs                                                                                                    | Référencement                                                                                                    | Commandes                                                                                                    | Tarifs   | Fac_◀      |
| Profil d'import :                                                                                                    | Drigine des fichiers :<br>Récupération image fich<br>Récupération N° de la c<br>Récupération N° de ligr<br>Récupération Parcelle o<br>Pointage des command<br>Suppression de la comm<br>Application Tarif du Clie<br>Récupération Zone Exp<br>Etat Commande vente<br>Etat Commande vente | ne article<br>commande impor<br>le la ligne impor<br>es facturées<br>nande avant imp<br>nt<br>. (WorkFlow Ctl<br>: | tée :<br>tée :<br>tée :<br>Dort :<br>Dort : | Intégration automat<br>Récupératio<br>Garder lot<br>Ne pas import<br>Ne pas importer la z<br>Regénérer le détail<br>Alloter les lignes | ique des vent<br>on N° lot de st<br>suite modifica<br>Création ol<br>Création ar<br>er le prix de ve<br>ter le prix d'ac<br>one "Factural<br>des assortime<br>de la comma | es valides<br>tiock :<br>tition :<br>ticle :<br>ticle :<br>ti | Cai<br>Import<br>Mise à jour of<br>Ne pas impr<br>Ne pas impr<br>Choisir parmi les<br>Récupére<br>Toff<br>Importer I<br>Importer I<br>Edition des él | cul des commen<br>dans vente atter<br>fres et réservatio<br>inter le libellé artic<br>inter les emballa <u>c</u><br>offres/réservatio<br>er le lot de stock<br>re ou la réservati<br>es UL1 (WorkFic<br>es UL2 (WorkFic<br>iquettes logistiqu | des IV<br>ns: I<br>De: I<br>ins: I<br>ins: I<br>de: I<br>ins: I<br>ins: |          |            |
|                                                                                                    | Profil d'import :<br>Nouveau fichier : Imp                                                                                                    | ort Offre pour Ti                                                                                                  | uffaut                                                                                                    |                                                                                                    |                                                                                                    | Crée                                                                                                    | Ð                                                                                                    |                                                                                                    |                                                                                                    |          |            |

Saisir le nom de ce nouveau profil ("Import offre pour Truffaut") et appuyer sur le bouton Créer. Paramétrer ensuite ce profil comme dans l'exemple suivant et appuyer sur le bouton Valider :

| 🖉 Paramétrage d                                                                                                    | le la société er                                                                                                    | n cours         |                                                                                                    |                                                                                                    |                                                    |                                                                                                    |                                                                                                    |               |                  |                |
|----------------------------------------------------------------------------------------------------|----------------------------------------------------------------------------------------------------|-----------------|----------------------------------------------------------------------------------------------------|----------------------------------------------------------------------------------------------------|----------------------------------------------------|----------------------------------------------------------------------------------------------------|----------------------------------------------------------------------------------------------------|---------------|------------------|----------------|
| Afficheur /<br>Emballages /                                                                                                    | Mode caisse                                                                                                    | Command         | Saisie portable<br>e / Relance / Fact                                                                                                    | Uration Sto                                                                                                    | ck  <br>Assortiment                                | Utilitai<br>t Télév                                                                                                    | res  <br>rente                                                                                                    | Inte<br>Achat | rface XL<br>Sais | Pos<br>ie Cash |
| Identification                                                                                                    | Paramètres                                                                                                    | Libellé Art     | icle <u>M</u> essage                                                                                                    | Impression                                                                                                    | Memo pi                                            | ied de page                                                                                                    | Paramèt                                                                                                    | res Import /  | Export           | ODBC           |
| Fichiers Import Glo<br>Origine des fichier<br>Récupération In<br>Récupération N<br>Récupération P<br>Pointage des co<br>Suppression de<br>Application Tari<br>Récupération Z<br>Etat Commande v<br>Etat Commande v<br>Profil d'impo<br>Nouveau fichi | bal Configuration<br>s: Windows (ANS<br>hage fiche article<br>* de la commande<br>* de ligne<br>arcelle de la ligne i<br>ommandes facturé<br>la commande avaa<br>du Client<br>one Exp. (WorkFlo<br>ente :<br>ente :<br>int : [Import Offre p<br>er : | profil d'import | WORKFLOW Horti<br>Intégration automa<br>Récupérati<br>Garder lot<br>Ne pas import<br>Ne pas importer la<br>Regénérer le déta<br>Alloter les lignes | pass V3 Articles<br>tique des ventes v<br>ion N° lot de stock<br>t suite modification<br>Création client<br>Création article<br>er le prix d'achat<br>one "Facturable"<br>il des assortiments<br>s de la commande | Clients Fr<br>alides<br>Clients Fr<br>Cho<br>Créer | ournisseurs   Ré<br>Celculi<br>Import dan<br>dise à jour offres<br>Ne pas importer<br>Ne pas importer<br>Ne pas importer<br>Parécupérer le<br>l'offre o<br>Importer les L<br>Importer les L | lérencement<br>des commen<br>p vente atter<br>et réservatio<br>le libellé artic<br>lot de stock<br>ul a réservati<br>JL1 (WorkFlc<br>JL2 (WorkFlc<br>JL2 (WorkFlc | Commande      | s Tarifs         | Fac            |
|                                                                                                    |                                                                                                    |                 |                                                                                                    |                                                                                                    |                                                    |                                                                                                    |                                                                                                    |               |                  | Eermer         |

### Ajustement des éditions au contexte de l'entreprise :

<u>L'état d'export de stocks pour la génération de l'offre</u> est à ajuster à la mise en place de l'interface. Etat concerné, de type Stock / Liste :

- *Export Pour Dispo par Famille Truffaut* Modifications à effectuer : - Dans l'onglet Données : sur l'ensemble de données "Lotstock", modifier les critères de recherche en mentionnant le numéro de référencement Truffaut (40 dans cet exemple) :

| Donnée Calc Conception Aperçu   |                                        |                     |                  |                                                                                                    |
|---------------------------------|----------------------------------------|---------------------|------------------|----------------------------------------------------------------------------------------------------|
| Mvtstock Lotstock               | Famille liéé à Lot                     | stock Critere1 liée | à Lotstock Crite | re8 liéé à Lotstock                                                                                             |
|                                 |                                        | 🖬 💎 🔍 쉵 🖪           | III 🖬 🌱 🔍 👌 🖪    | 🗗 🗊 📾 💎 🔍                                                                                                    |
| Nom Type Tation Nom             | Type 🔨 Nom                             | Type Ta., Nom       | Type   Ta Nom    | Type                                                                                                    |
| 🔇 🔰 🚺 Unvdesigna                | tion String 20 Fill Parcodenara        | String 3            | × int            | Parcodepara String                                                                                              |
| Tymemonyament lisé à Mytetock   |                                        |                     |                  |                                                                                                    |
|                                 | 8 Designer de requête                  |                     |                  |                                                                                                    |
| LQ 📴 🛄 👹 💙 🔍 Ž+ 🛄 Stostockphy   | Tables Champs Calculs Groupe Recherche | Tri SQL             |                  |                                                                                                    |
| Nom Type Ta Stostockmin         | Q Champs Disponibles                   |                     |                  |                                                                                                    |
| Stostockdis                     |                                        | Is applied.         |                  |                                                                                                    |
| Mouvement liéé à Mytstock       |                                        |                     |                  |                                                                                                    |
|                                 | Stoadjustopy LUTSTUCK_1.S., LUTST      | JUK_I               |                  |                                                                                                    |
|                                 | Stoalcoolour LOTSTOCK_1.5 LOTST        | JUK_1               |                  |                                                                                                    |
| Nom Type Ta Stochuresen         | Stobergindateava LOTSTOCK 1 S LOTST    | NCK 1               |                  |                                                                                                    |
|                                 | Stoedt LOTSTOCK 1.S., LOTST            | DCK 1               |                  |                                                                                                    |
| Ligmouvement liéé à Mouvement   | Stocodeachat LOTSTOCK_1.S LOTST        | DCK_1               |                  |                                                                                                    |
| 🛕 💼 🛄 📾 🌱 🔍 🛃 👖 Stopcb          | Stocodepackaging LOTSTOCK_1.S LOTST    | DCK_1               |                  |                                                                                                    |
| Nom Type Te Stooutofdate        | Stocodevente LOTSTOCK_1.S LOTST        | DCK_1               |                  |                                                                                                    |
| 2 < 💦 👔 Stonoarticle            | Stocomment LOTSTOCK_1.S LOTST          | DCK_1               |                  |                                                                                                    |
| Stolotnumbe                     | Stocostpricef2mo LOTSTOCK_1.S LOTST    | DCK_1               |                  |                                                                                                    |
| Stoinventqty                    | Stocostpricef3mo LOTSTOCK_1.S LOTST    | DCK_1               |                  |                                                                                                    |
| La. 🖾 🛄 🖼 🌱 🔍 🔁 🚮 Stoidlotstock | Stocostpricef4mo LOTSTOCK_1.S LOTST    | DCK_1               |                  |                                                                                                    |
| Nom Type Ta Stoexitqty          | Stocostpricef5mo LOTSTOCK_1.S LOTST    | DCK_1               |                  |                                                                                                    |
| Stoentryqty                     | Stocostpricemoy LUTSTUCK_1.S LUTST     | JCK_1               |                  |                                                                                                    |
| Stocriteria2 liéé à Lotstock    | Stocreator LUISTUCK_1.S LUIST          | JUK_1               |                  |                                                                                                    |
|                                 | Stocilellal LUISTOCK_1.5 LUIST         |                     |                  |                                                                                                    |
|                                 | Stociteria2 LOTSTOCK_1.S LOTST         | 10K_1               |                  |                                                                                                    |
| Nom Tube Ta Stodepot            | Stocriteria4 LOTSTOCK 1 S LOTST        |                     |                  | ~                                                                                                    |
| I Stociteria                    | Critères                               |                     |                  |                                                                                                    |
| Stocriteria3 liéé à Lotstock    | Champ                                  | Doérsteur Valeur    | Becherche Ob'    | igetoire Afficher Tout                                                                                          |
| 🖪 💼 🖬 🗑 🌱 🔍 🛃 👖 Stocriteria     | Latebook STRN (AIT                     |                     | necheiche Obi    | gatore Americat                                                                                                 |
| Nom Type Ta                     | ABTICLEBEFEBENCING Bitmoreferencing    | - 40                |                  |                                                                                                    |
|                                 | Article ABTNOTINI IST                  | - 40                |                  |                                                                                                    |
|                                 | Article.ARTNOTINLIST                   | = 0                 |                  | the second second second second second second second second second second second second second second second se |

- Dans l'onglet Calc :

Pour la variable 1, remplacer le chiffre 497 par le numéro de client Truffaut dans la base FloW (4 valeurs à modifier)

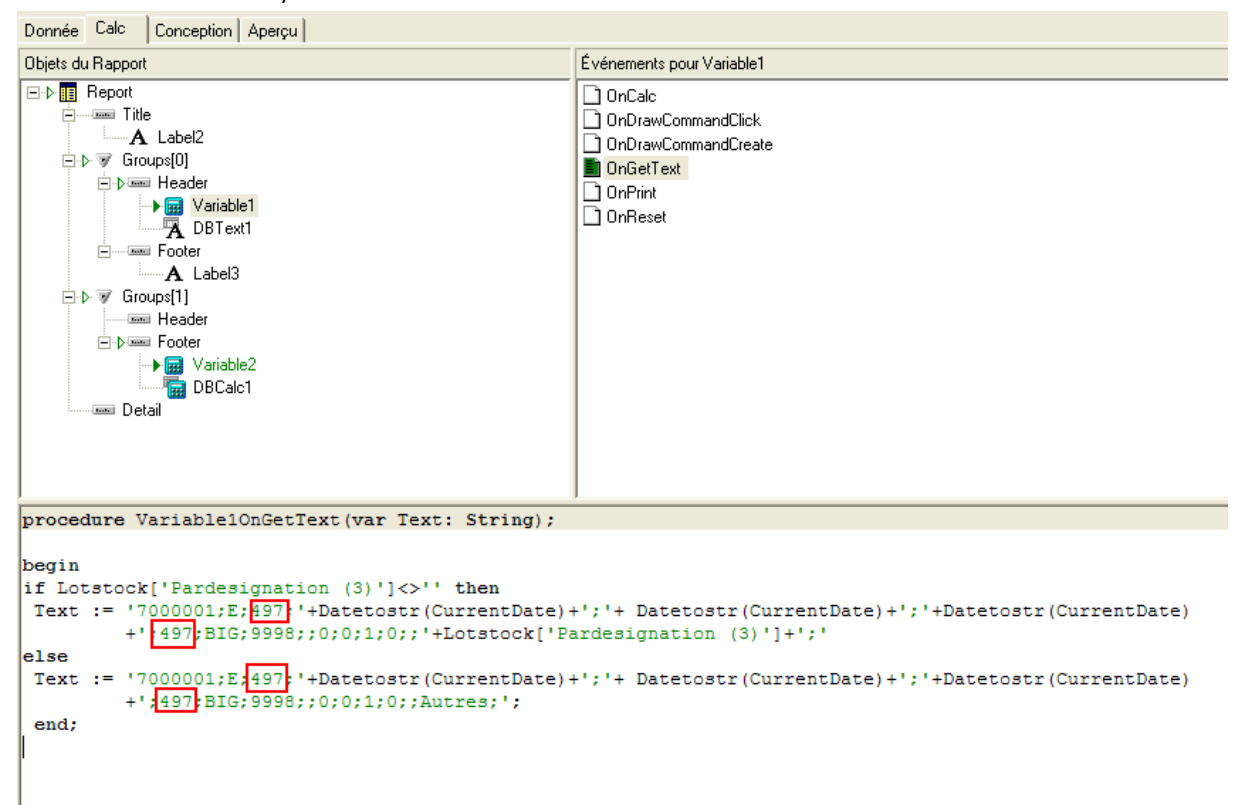

Pour la variable 2 : remplacer également le numéro de client Truffaut (2 valeurs à renseigner) et préciser le numéro de tarif Truffaut (n° 5 dans cet exemple)

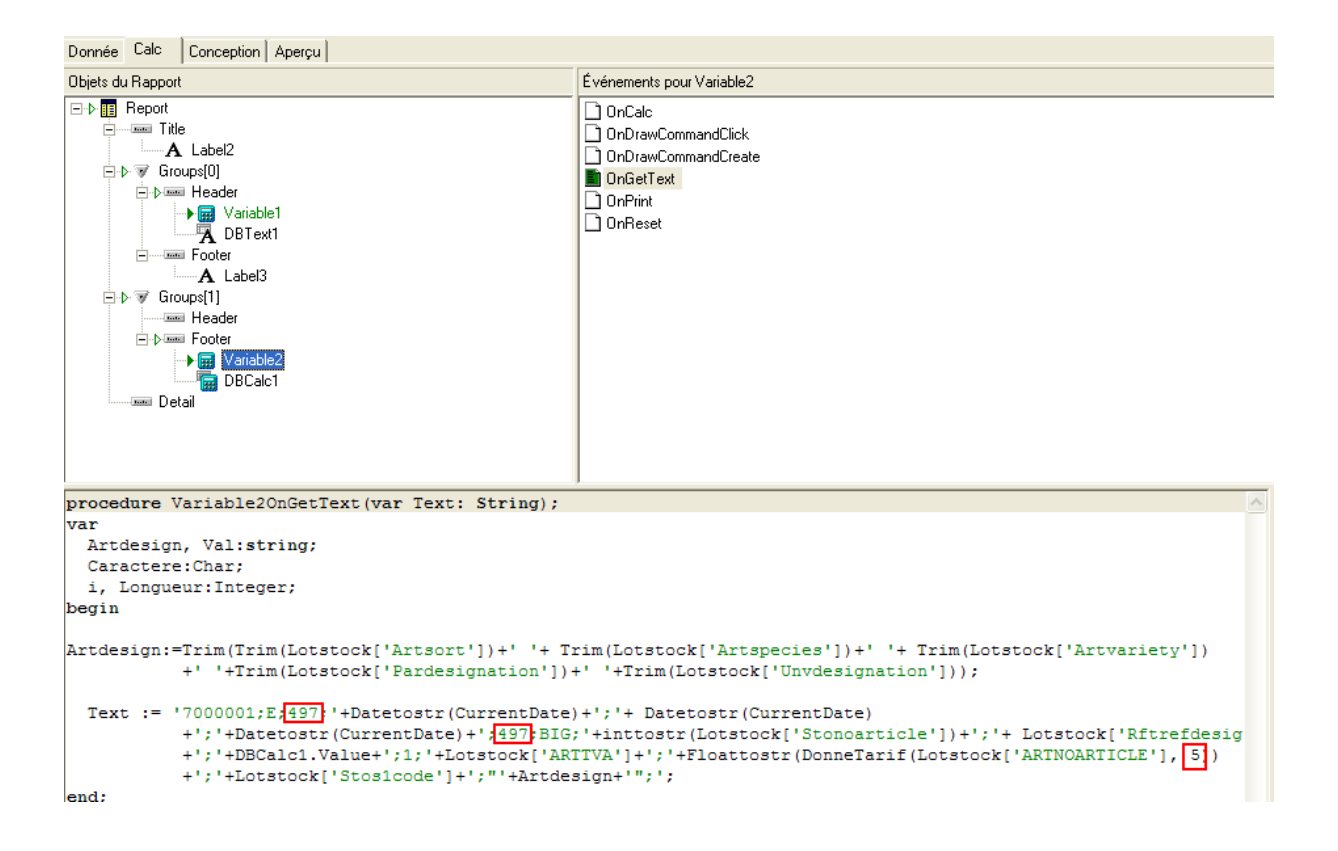

Pour l'état concernant la génération du fichier Truffaut à partir de l'offre, il faut renseigner le

numéro de client de l'entreprise tel qu'il est connu dans le système SAP Truffaut.

Etat concerné, de type Offre / Fiche : Export Fichier Truffaut

Modifications à effectuer : dans l'onglet Calc sur Variable6, renseigner le n° adéquat (2692 dans cet exemple) :

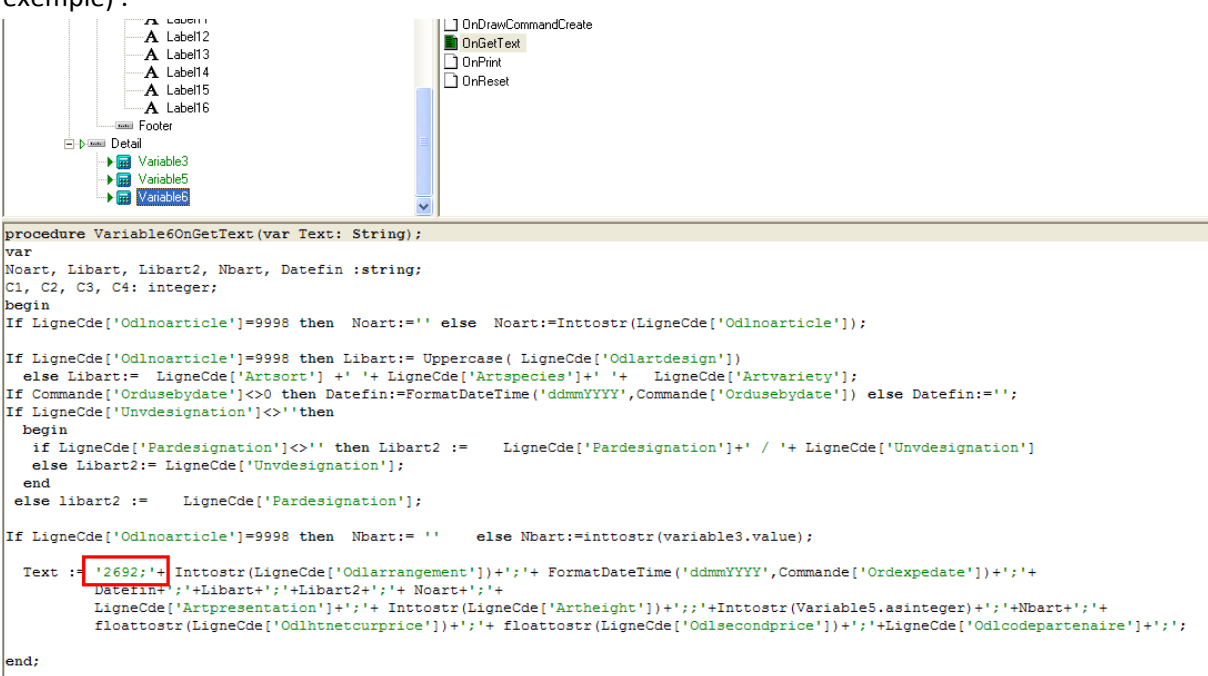

## Déclaration de l'option et paramétrage des chemins d'accès.

| 🖉 Paramétrage d   | e la société en co   | ours                |                 |                |               |                |            | - • •                 |
|-------------------|----------------------|---------------------|-----------------|----------------|---------------|----------------|------------|-----------------------|
| Emballages        | / Logistique         | Commande            | / Relance /     | Facturation    | Télé          | vente          | Achat      | Saisie Cash           |
| ODBC              | Afficheur / M        | lode caisse         | Saisie po       | ortable        | Stock         | Utilitai       | res        | Interface XL Pos      |
| Identification    | Paramètres           | Libellé Article     | <u>M</u> essage | Impression     | Memo pi       | ed de page     | Param      | ètres Import / Export |
| Hortipass V3 A    | rticles   Clients    | Fournisseurs   Réfé | irencement   C  | ommandes   Tar | ifs   Facture | e   Tarifs Per | sonnalisés | Truffaut Botanic      |
| Répertoire des fi | chiers à importer :  |                     |                 |                |               |                |            |                       |
|                   | V* client Truffaut : | 0 😥                 | $\overline{}$   |                |               |                |            |                       |
|                   |                      |                     |                 |                |               |                |            |                       |
|                   |                      |                     |                 |                |               |                |            |                       |
|                   |                      |                     |                 |                |               |                |            |                       |
|                   |                      |                     |                 |                |               |                |            |                       |
|                   |                      |                     |                 |                |               |                |            |                       |
|                   |                      |                     |                 |                |               |                |            |                       |

La mise en place de l'import suppose le paramétrage de :

- Répertoire des fichiers à importer
- N° de client sur lequel l'opération commerciale va être créée. Il faudra ensuite procéder au changement du client dans la commande client.

# La publication du référentiel et du disponible sur le système Truffaut

Sens Flow -> SAP

### Envoi du référentiel produit

Le référentiel produit est un fichier complet des références articles qui est envoyé :

- A l'initialisation des échanges avec TRUFFAUT
- A chaque mise à jour du référencement (2 fois / an)
- Ce fichier est transmis par le client au chef de produit concerné par mail.

#### Procédure d'export dans FloW One:

La génération de ce fichier se déroule en 2 étapes :

- 1 Génération d'une offre contenant tous les articles référencés chez Truffaut. Cette offre est
  - Soit générée à partir d'une extraction des stocks sans tenir compte des quantités disponibles
  - o Soit crée manuellement
- 2 Génération du fichier à transmettre à Truffaut à partir de cette offre

#### Description pas à pas de la procédure :

1 Sélection des lots de stock

Menu : Stocks / Consultation de stock

Sélectionner tous les lots de stock sans aucune restriction, en décochant seulement la case "Inclure les lots d'attente"

| Client                                |                                                  | Tarif                                                                                                    |
|---------------------------------------|--------------------------------------------------|----------------------------------------------------------------------------------------------------|
| ection Lots M                         | ouvements   Stock date à date                    | Total Article                                                                                                    |
| Article : N*<br>Espèce :<br>Variété : |                                                  | Lot stock :<br>N° fournisseur<br>Site<br>Type Dépot Site<br>Site<br>Type dete<br>Site<br>Type dete<br>Site<br>Si |
| Présentation :<br>Pot :<br>Taille :   |                                                  | Date du // II au // II C Non<br>Ordre de Tri                                                                                                    |
| Famille :                             | ¥<br>¥<br>⊺arif 1                                | Client-Fournisseur                                                                                                    |
| Disponibiliité :                      | _₽<br>□₽                                         | Lot stock :                                                                                                    |
| Date mini :                           | ĨØ.                                              | Lot critère 2 V N° Utilis. Vau                                                                                                    |
| cles Samson :                         | _¥                                               | Lot critère 4 & Priorité à                                                                                                    |
| SACRegr :                             | Date création     C Date dernière m     Du     Z | odif. Conditionnement                                                                                                    |
| Critère 9 :<br>Recherche dans ré      | au 77<br>férencement □                           | Image: State of the state of the s                          |

#### 2 Génération du fichier de l'offre

Lancer l'édition "Export pour Dispo par Famille Truffaut"

| ę | 2   | Choix      | d'un Etat à imprimer                    |                      |
|---|-----|------------|-----------------------------------------|----------------------|
|   | Eta | ats de Ba  | ase :                                   |                      |
|   |     | N° Etat    | Libellé                                 | Chemin d'accès 🛛 🔼   |
|   | Þ   | 1634       | Dispo Global par Article                | Dispo Global par A 📃 |
|   |     | 1635       | Dispo Global par Article sur 2 Colonnes | Dispo Global par A   |
|   |     | 2409       | Export pour Disponible par Article      | Export pour Dispor   |
|   |     | 2408       | Export pour Disponible par Famille      | Export pour Dispor   |
|   |     | 1630       | Inventaire                              | Inventaire.RTM       |
|   |     | 1[]        |                                         | ×                    |
|   | <   |            |                                         | 2                    |
|   | Vo  | os Etats : |                                         |                      |
|   |     | N° Etal    | Libellé                                 | Chemin d'accès 🔼     |
|   | Þ   | 102        | Export pour Dispo par Famille Truffaut  | Export pour Disp     |
|   |     |            |                                         |                      |
|   | <   |            |                                         | >                    |
|   | 1   |            | Nombre d'exemplaires                    |                      |
|   | Γ   | Prévisu    | alisation                               | der 🕺 🕅 🕅 🙀          |

Sur la fenêtre de choix d'imprimante, cocher la case "Imprimer dans un fichier" et sélectionner le type "Fichier texte", puis valider en appuyant sur le bouton OK

| Imprimer                                                                                     |                                                                                                    | ×  |
|----------------------------------------------------------------------------------------------|----------------------------------------------------------------------------------------------------|----|
| Imprimante<br><u>N</u> om:<br>Type::<br>Où::                                                 | HP Color LaserJet 3800 PCL 6 Propriétés<br>HP Color LaserJet 3800 PCL 6                                                      | ]  |
| Groupe de pa<br>Tout<br>Page cou<br>Pages<br>Tapez les nur<br>de pages à in<br>Exemple: 1,3, | ge Copies<br>rante Nombre de <u>c</u> opies: 1                                                                               | es |
| Type::                                                                                       | Imprimer Pages paires et impaires dans un fichier Fichier texte \\Srvlgi\lgi\GestCom\Export\Stock\ExportDispo.csv OK Annuler | •  |

Le fichier sera généré dans le répertoire mentionné dans la case "Où". Ce répertoire est éventuellement modifiable avant de lancer l'édition.

#### 3 Import de l'offre

Menu : Ventes / Import / Par lot de commandes

Rechercher et sélectionner le fichier à importer (celui précédemment généré) et préciser le profil d'import "Import offre pour Truffaut".

Puis appuyer sur le bouton Import.

Fermer la fenêtre à la fin de l'import.

| 😰 Import des ventes par lots                                |                     |       |
|-------------------------------------------------------------|---------------------|-------|
| C:\Documents and Settings\JeanMB.LGI\Bureau\ExportDispo.csv |                     | æ     |
| Import global                                               |                     |       |
| Regroupement sur une seule commande     Détail par commande |                     |       |
| Profil d'import : Import Offre pour Truffaut                | _                   | 1     |
|                                                             | <u> </u>            |       |
| Import Standard     C Import Hortipass                      |                     |       |
| Temps écoulé : 00:00:00                                     |                     |       |
| Temps restant: 00:00:00                                     |                     |       |
| Commande(s) insérée(s) :                                    |                     |       |
|                                                             |                     |       |
| 0%                                                          |                     |       |
|                                                             |                     |       |
|                                                             |                     |       |
| Minport                                                     | <b>]</b> † <u>I</u> | ermer |
|                                                             |                     |       |
|                                                             |                     |       |
|                                                             |                     |       |

#### 4 Vérification de l'offre

L'offre ainsi générée est consultable via l'accès aux opérations commerciales. Il est possible à ce niveau de modifier les lignes (ajout, suppression, modification du prix unitaire, ...) sous réserve de s'assurer que les articles soient bien référencés. Pour chaque ligne, la quantité initiale correspond à la quantité en stock et la quantité restante est initialisée à 1 puis ajustée à la valeur du PCB de l'article (ou la règle d'arrondi à un emballage entier). Ces informations ne sont pas transmises à Truffaut. Si on souhaite donner une indication sur la quantité disponible, on doit saisir cette quantité dans la colonne Prix 2. La valeur par défaut, égale à 0, signifie qu'il n'y a pas d'indication particulière sur la quantité disponible.

Dans l'entête de l'offre, la date d'expédition prévue correspond à la date de début de validité et la date de péremption à la date de fin de validité => à ajuster.

Le libellé de l'offre ("Offre importée 7000001") peut être modifiée pour un usage interne mais n'a pas d'incidence sur les informations transmises à Truffaut.

#### 5 Génération du fichier Truffaut

Une fois l'offre ajustée, on génère le fichier attendu par Truffaut par une édition

| 9   | Choix                  | d'un Etat à imprimer                             |                                   |  |  |  |  |  |
|-----|------------------------|--------------------------------------------------|-----------------------------------|--|--|--|--|--|
| Eta | ats de B               | ase :                                            |                                   |  |  |  |  |  |
|     | N° Etat                | Libellé                                          | Chemin d'accès 🛛 🔼                |  |  |  |  |  |
|     | 1162                   | Devis 'Bleu'                                     | Devis.RTM 📃                       |  |  |  |  |  |
|     | 1160                   | Devis 'Vert'                                     | Devis Vert.RTM                    |  |  |  |  |  |
|     | 1169                   | Devis Bouleau                                    | Devis Bouleau.RTM                 |  |  |  |  |  |
|     | 1170                   | Devis Feuillage                                  | Devis Feuillage.RTM               |  |  |  |  |  |
|     | 1163                   | Devis N°1                                        | Devis n1.RTM                      |  |  |  |  |  |
| 1   |                        |                                                  | ×                                 |  |  |  |  |  |
| Vo  | is Etats :             |                                                  |                                   |  |  |  |  |  |
|     | N° Etal                | Libellé                                          | Chemin d'accès 🔼 🔼                |  |  |  |  |  |
|     | 89                     | Disponible Vivaces (MAIL)                        | Disponible Vivaces (MAIL          |  |  |  |  |  |
|     | 98                     | essai                                            | essai.RTM                         |  |  |  |  |  |
|     | 104                    | Export Fichier Truffaut                          | Export Fichier Truffaut.rtm       |  |  |  |  |  |
|     | 46                     | Offre Grande Distribution (MAIL)                 | Offre Grande Distribution.        |  |  |  |  |  |
|     | 84                     | Offre Grande Distribution avec prix rendu (MAIL) | Offre Grande Distribution         |  |  |  |  |  |
|     | 69                     | Offre Grande Distribution PVC (MAIL)             | Offre Grande Distribution I 🐱     |  |  |  |  |  |
| <   |                        |                                                  |                                   |  |  |  |  |  |
| 1   | 1 Nombre d'exemplaires |                                                  |                                   |  |  |  |  |  |
| Г   | Prévisu                | alisation                                        | <u>∛ ⊻alider</u> <u>¥ Annuler</u> |  |  |  |  |  |

Sur la fenêtre de choix d'imprimante, cocher la case "Imprimer dans un fichier" et sélectionner le type "Fichier texte", puis nommer le fichier à générer :

| Imprimer                                                                                                    |                                       |
|----------------------------------------------------------------------------------------------------|---------------------------------------|
| Imprimante<br><u>Nom:</u>                                                                                                    | <u>P</u> ropriétés                    |
| Groupe de page<br>Tout<br>Page courante<br>Pages<br>Tapez les numéros de page et/ou les groupes<br>de pages à imprimer, séparés par des virgules.<br>Exemple: 1,3,5-12 | Copies<br>Nombre de <u>c</u> opies: 1 |
| Im<br>Imprimer dans un fichier<br>Type:: Fichier texte<br>Où:: C:\Dispo LGI Serre Saison 2009.csv                                                                      | primer Pages paires et impaires       |
|                                                                                                    | OK Annuler                            |

#### Structure attendue du nom de ce fichier :

Dispo + nom de société + secteur Truffaut concerné (MAF, Serre, Pépinière) + période du disponible (semaine XX ou saison ZZ) + terminaison (.csv)

| Descriptif          | Туре    | Format   | Longueur | remarques                |
|---------------------|---------|----------|----------|--------------------------|
|                     | données |          |          |                          |
| N° Fournisseur      | Texte   |          | 10       |                          |
| N° ligne ou         | Texte   |          | 3        | Compteur de ligne        |
| séquence            |         |          |          |                          |
| Date début dispo    | Texte   | JJMMAAAA | 8        |                          |
| Date fin de dispo   | Texte   | JJMMAAAA | 8        |                          |
| Descriptif          | Texte   |          | 40       |                          |
| Descriptif 2        | Texte   |          | 40       |                          |
| Référence           | Texte   |          | 10       |                          |
| fournisseur         |         |          |          |                          |
| Diamètre /Pot       | Texte   |          | 8        |                          |
| Hauteur             | Texte   |          | 10       |                          |
| Photo               | Texte   |          | 255      | Lien vers image internet |
| Nb caisse / roll    | Texte   |          | 15       |                          |
| Nb Article / caisse | Texte   |          | 15       | Considéré comme le PCB   |
|                     |         |          |          | dans SAP (mini de        |
|                     |         |          |          | commande variable selon  |
|                     |         |          |          | la saison )              |
| Prix unitaire       | Texte   |          | 15       | Prix d'Achat du magasin  |
| Qte disponible      | Texte   |          | 15       |                          |
| Code interne        | Texte   |          | 10       | Absent si ligne de type  |
| TRUFFAUT            |         |          |          | commentaire              |

Pour information, le fichier généré a la structure suivante :

#### **Remarques importantes**

- Le prix unitaire est celui de la ligne de l'offre. La valeur attendue par Truffaut doit correspondre au prix unitaire de l'article vendu au conditionnement <u>(si on fait un prix à la plaque / au carton / au roll on aura 3 lignes distinctes du même produit dans le disponible).</u>
- Le nombre d'article par caisse doit correspondre à l'entité minimum de vente. Pour la génération du fichier on s'appuie donc sur le PCB s'il est différent de 0 sinon sur la quantité d'article par emballage de base. Il convient donc de bien vérifier ces valeurs dans l'offre et de les modifier le cas échéant (conditionnement variable selon la saison).
- Afin de pouvoir gérer le taux de remplissage des Rolls, le champ **Nb caisse / roll** doit être renseigné. (la commande du magasin est validée en fonction du remplissage du roll). Dans le fichier généré, cette valeur est égale au nombre total d'articles par roll divisé par le nombre d'article par caisse.

#### 6 Envoi du fichier à Truffaut

Le fichier obtenu est ensuite envoyé par FTP sur un espace fournisseur réservé à cet effet.

Pour ce faire il faut utiliser un client FTP pour réaliser cet envoi , ce client doit être paramétré avec le informations fournies par Truffaut :

- Adresse du site Ftp
- User
- Pwd

Nous préconisons l'utilisation du client FileZilla pour envoyer le fichier concerné.

|                                                                                                    |                                                                                                    |                                                                                                    |                                                                                                    |        |        |                          | 2              |         |        |            |              |        |             |
|----------------------------------------------------------------------------------------------------|----------------------------------------------------------------------------------------------------|----------------------------------------------------------------------------------------------------|----------------------------------------------------------------------------------------------------|--------|--------|--------------------------|----------------|---------|--------|------------|--------------|--------|-------------|
| Hôte:                                                                                                    | Identifi                                                                                                    | ant:                                                                                                    | Mot de passe:                                                                                                    |        | Port   |                          | Connexion r    | spide 💌 |        |            |              |        |             |
| ommande:<br>éponse:<br>áponse:<br>atut:<br>ommande:<br>éponse:<br>atut:                                                                                                    | RETR HortipassV3<br>125 Data connect<br>226 Transfer com<br>Transfert de fichie<br>DELE HortipassV3<br>250 DELE commar<br>Déconnecté du se                                                                               | 8.2008-10-30.1.log<br>Jon already open; Tra<br>plete.<br>er réussi<br>.2008-10-30.1.log<br>nd successful.<br>rveur                            | nsfer starting.                                                                                                    |        |        |                          |                |         |        |            |              |        |             |
| ite local: C:\Lgi\L                                                                                                    | ogs/                                                                                                    |                                                                                                    |                                                                                                    |        | ▼ Si   | e distant:               | K .            |         |        |            |              |        |             |
|                                                                                                    | lcones<br>IDE<br>infocob2000<br>Lgi                                                                                                    |                                                                                                    |                                                                                                    | ĺ      |        | <b>3</b> /<br><b>3</b> ( | i              |         |        |            |              |        |             |
|                                                                                                    | Logs<br>MSOCache                                                                                                    | 1.54 35-360-55                                                                                                    |                                                                                                    |        | •      |                          |                |         |        |            | 2801 1 10 10 |        |             |
| Nom de fichier<br>HortipassV3.20<br>HortipassV3.20<br>HortipassV3.20<br>HortipassV3.20<br>HortipassV3.20<br>HortipassV3.20<br>HortipassV3.20<br>HortipassV3.20<br>HortipassV3.20 | Taille de fi           0         534           0         5329           0         1592           0         11428           0         2011           0         16 904           0         2 810           0         2 752 | Type de fichier<br>Document texte<br>Document texte<br>Document texte<br>Document texte<br>Document texte<br>Document texte<br>Document texte | Demière modificat 29/01/2009 15:13:19 30/10/2008 11:27:13 10/11/2008 13:40:37 13/11/2008 13:40:37 13/11/2008 08:18:11 27/11/2008 18:61:10 27/11/2008 11:01:20 27/11/2008 19:56:49 29/11/2008 09:56:49 |        | -      | om d                     | ∕ Taille de fi | Туре    | de fic | Dernière m | de>          | ssions | Propriétair |
| élection de 1 fichi                                                                                                    | er. Taille totale: 16                                                                                                    | 904 octets                                                                                                    |                                                                                                    |        | D      | ssier vide               | 8              |         |        |            |              |        |             |
| erveur / Fichier Io                                                                                                    | cal                                                                                                    | <> Fichier di                                                                                                    | tant                                                                                                    | Taille | Priori | é <mark>Rais</mark>      | on             |         |        |            |              |        |             |
|                                                                                                    |                                                                                                    |                                                                                                    |                                                                                                    |        |        |                          |                |         |        |            |              |        |             |

#### Mise à jour des offres hebdomadaires

Il s'agit d'envoyer périodiquement une mise à jour du disponible.

La procédure est la même que celle de la publication du référentiel mais avec 2 nuances :

#### Génération de l'offre à partir des stocks

Il peut être jugé opportun de ne publier que les articles disposant d'une quantité disponible. Dans ce cas, il suffit de sélectionner les lots concernés

| 1 Consultation de Stock                          |                                                               |
|--------------------------------------------------|---------------------------------------------------------------|
| Client                                           | Tarif                                                         |
| Sélection Lots Mouvements Stock date à date Tota | Article                                                       |
| Article :                                        | _ Lot stock :                                                 |
|                                                  | N° fournisseur 🖉 Type Dépot Site 🖉 🖉 🗖 Béannro 📪              |
|                                                  | Site 🖉 Secteur 🖉 COui                                         |
| Variete :                                        | Type date                                                     |
|                                                  | Date du // II au // II Cr                                     |
| Pot:                                             | Ordre de Tri                                                  |
|                                                  |                                                               |
| Famile:                                          | 🕫 Client N° 🛛 🖗 Remise ligne : 🚺 🏠 ベ                          |
| Tarif 1 😵                                        | C Fournisseur                                                 |
| Article :<br>Disponibiliité :                    | Lot stock     Affichage des couleurs avancement               |
| Rgpt Stats :                                     | Lot critère 1 🛛 🖗 N° Lot 🗌 au                                 |
| Date mini : 🛛 🖗                                  | Lot critère 2 😥 N* Utilis. 😡 au 😡                             |
| Date limite :                                    | Lot critère 3 🛛 🖗 N° Origine 🛛 au                             |
| rticles Samson :                                 | Lot critère 4 Priorité à 1                                    |
| mille INT/EXT :                                  | Origine 🖉 Turce Oursethé Discontrible                         |
| SACRegr: C Date dernière modif.                  | Conditionnement                                               |
| Critère 8: Q Du 77 II                            |                                                               |
| Critère 9 Q au 77 II                             | Utilisateur Lots Dispo à la date du 1 / 3                     |
| Recherche dans référencement                     | 🗖 Inclure les lots d'attente 👘 Articles sans gestion de stock |
|                                                  |                                                               |
|                                                  |                                                               |
|                                                  |                                                               |
|                                                  | The Former                                                    |
|                                                  | Cauler                                                        |

Nom du fichier généré à partir de l'offre

Chaque nouveau disponible doit être nommé de la manière suivante :

Dispo + nom de société + secteur Truffaut concerné (MAF, Serre, Pépinière) + période du disponible (semaine XX) + terminaison (.csv) Ex : Dispo LGI MAF Sem45.csv

En cas de mise à jour d'un disponible déjà transmis, le fichier doit porter le même nom

# **Réception et intégration des commandes**

Les commandes TRUFFAUT sont reçues par mail constitué des éléments suivants :

- expéditeur : utilisateur qui a envoyé la commande
- objet : TRUFFAUT < Magasin> < Commande n° XXXXXXX> (ex : TRUFFAUT Le Chesnay Commande N° 0011297648)
- corps : 3 parties :
  - o un commentaire (non obligatoire)
  - o un lien à valider (\*)
  - o 2 fichiers (\*\*)

L'import de la commande est réalisé par la transaction qui se charge du décodage de l'entête spécifique du fichier pour conversion en entête standard.

| 🖶 🄬 - 🌾 👆 1 / 1 💿 🖲 111% - 🔚 🔛 Rechercher                                                                                                    |
|----------------------------------------------------------------------------------------------------|
| Aide Mémoire I Le fournisseur reçoit un e-mail à l'adresse spécifiée dans SAP. De Objet Talle Voirie 2016 L'D l'adresse spécifiée dans SAP.                                                                                                    |
| De:       Matthias RAPP [TST_MAT_HLAS@mytruffaxt.net]       Date:       kn. 16/01/2006 10:21         A:       Matthias RAPP       Date:       kn. 16/01/2006 10:21         Cols       Cols       Cols       Cols         Precessiones:       Collisitie48.DR (759 or); 20011311648.PCF (17 Ko)       Cols       Cols         Bonjour,       Voii notre commande pour COLMAR       Cols       Cols         livraison comme convenu le 31/01/06       Si un commentaire (texto) a été sa lors de l'envoi, il apparaît dans le cor du message         http://fournisseurs.truffautpro.com/valid com2.php?Fournisseur=0000004805cCommande=0011311648       Si un commentaire (texto) a été sa lors de l'envoi, il apparaît dans le cor du message.                                                                                                    |
| <ul> <li>6 En cliquant sur ce lien, le fournisseur arrive sur un écran de confirmation.</li> <li>6 En cliquant sur ce lien, le fournisseur arrive sur un écran de confirmation.</li> <li>7 Si la fonction AR est<br/>indisponible (serveur Truffaut<br/>arrité), le fournisseur est invité à<br/>contacter directement le magasin<br/>exéditeur de la commande.</li> <li>8 Contacter directement le magasin<br/>exéditeur de la commande.</li> <li>8 Contacter directement le magasin<br/>exéditeur de la commande.</li> <li>8 Contacter directement le magasin<br/>exéditeur de la commande.</li> <li>8 Contacter directement le magasin<br/>exéditeur de la commande.</li> <li>9 Contacter directement le magasin<br/>exéditeur de la commande.</li> <li>9 Contacter directement le magasin<br/>exéditeur de la commande.</li> <li>9 Contacter directement le magasin<br/>exéditeur de la commande.</li> <li>9 Contacter directement le magasin<br/>exéditeur de la commande.</li> <li>9 Contacter directement le magasin<br/>exéditeur de la commande.</li> <li>9 Contacter directement le magasin<br/>exéditeur de la commande.</li> <li>9 Contacter directement le magasin<br/>exéditeur de la commande.</li> <li>9 Contacter directement le magasin<br/>exéditeur de la commande.</li> <li>9 Contacter directement le magasin<br/>exéditeur de la commande.</li> <li>9 Contacter directement de magasin<br/>exéditeur de la commande.</li> <li>9 Contacter directement de magasin<br/>exéditeur de la commande.</li> <li>9 Contacter directement de magasin<br/>exéditeur de la commande.</li> <li>9 Contacter directement de magasin<br/>exéditeur de la commande.</li> <li>9 Contacter directement de magasin<br/>exéditeur de la commande.</li> <li>9 Contacter directement de magasin<br/>exéditeur de la commande.</li> <li>9 Contacter directement de magasin<br/>exéditeur de la commande.</li> <li>9 Contacter directement de magasin<br/>exéditeur de la commande.</li> <li>9 Contacter de magasin<br/>exéditeur de la commande.</li> <li>9 Contacter de magasin<br/>exéditeur de la commande.</li> <li>9 Conta</li></ul> |
| Mail ou Fax ? – Envoi des commandes SAP - 1: Présentation fonctionnelle - DSI/MRapp                                                                                                    |

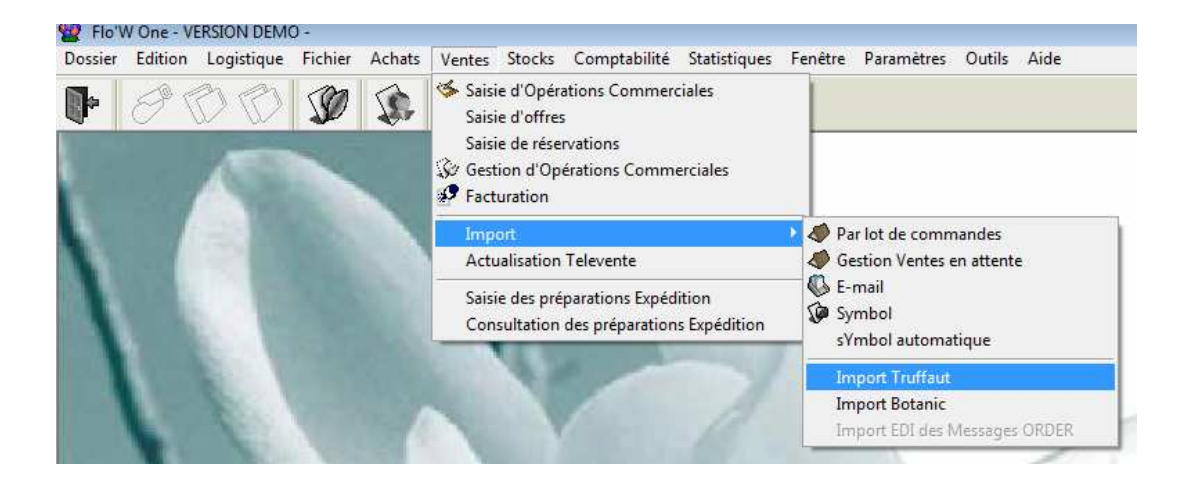

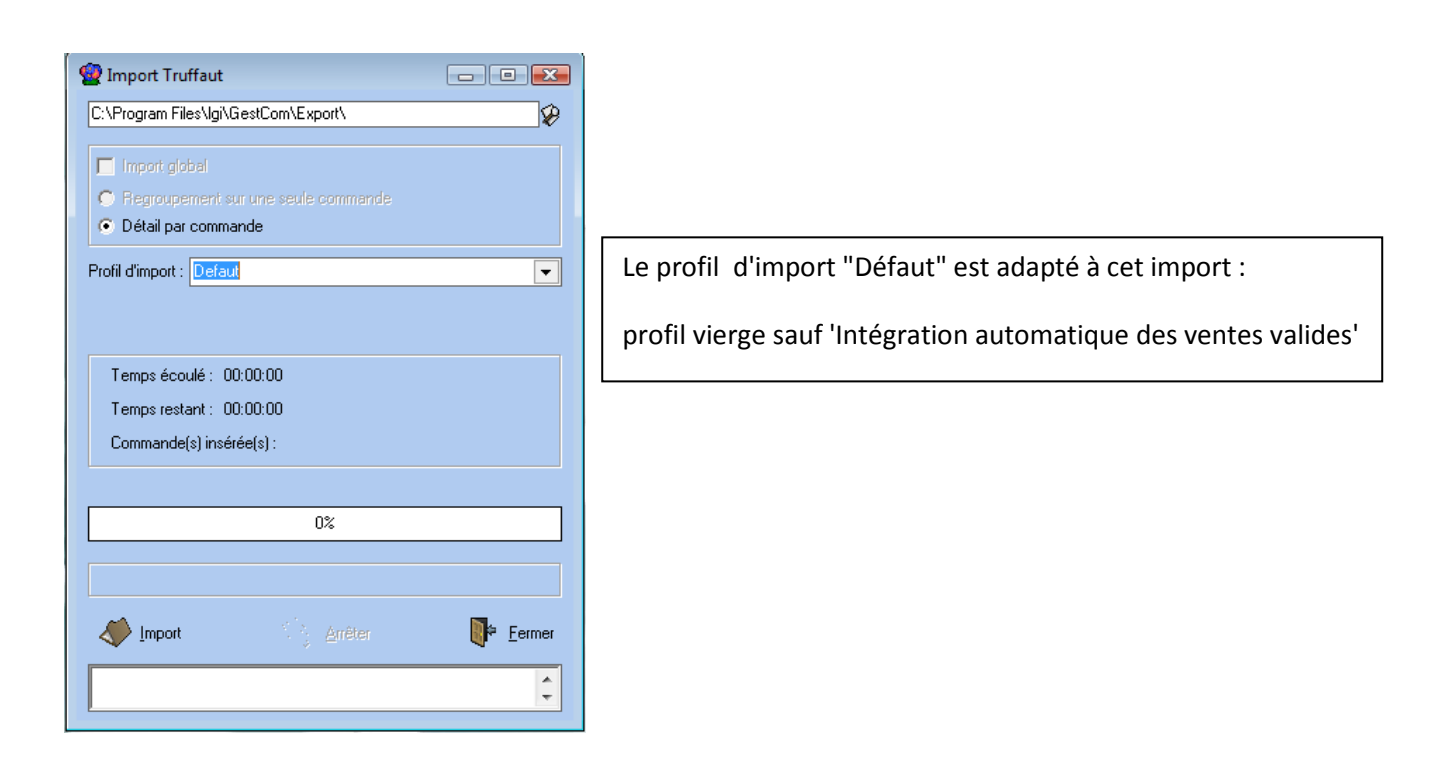

#### Règles liées à l'import de commandes Truffaut :

- Si l'application FloW est correctement paramétrée (voir ci-après), la commande se génère directement au nom du magasin concerné. Si les fiches clients ne sont pas à jour, la commande sera générée au nom du client générique Truffaut renseigné dans les paramètres société.
- La date demandée par Truffaut est stockée dans la date de livraison prévue de la commande.
   La date d'expédition prévue est initialisée en tenant compte d'un éventuel offset de livraison pour le client.
- Les libellés des articles au niveau des lignes de commande sont ceux de Truffaut. Lors de l'import de la commande, si le code article Truffaut n'est pas référencé, la ligne s'importera sur l'article 9995 (article de passage).

Après l'import, le fichier est renommé de manière à ne pas pouvoir être importé une 2<sup>ème</sup> fois :

- Nom d'origine : 0011305650.txt
- Nom après import : 0011305650\_031208-11h41m02.cde (le nouveau nom contient la date et l'heure d'import)

#### Règles de paramétrage des fiches client

Pour chaque magasin Truffaut déclaré dans la base FloW il convient de déclarer :

- Le code du magasin attribué par Truffaut. Ce code composé de 4 chiffres doit être renseigné dans le code Hortipass de la fiche Client

| 9 Gestion des Clients                             |                                                                                                    |
|---------------------------------------------------|----------------------------------------------------------------------------------------------------|
| N° Client 1919<br>Nom 1 TRUFFAUT                  | Rais. Soc.       Code client : T.TRUPAC         Adresse (1)       ZAC DE LA GIRAUDAIS         Téléphone       02 99 85 63 70         Portable                                                        |
| Nom 2 PACE                                        | Adresse (2)     Fax 02 99 85 23 98       CP / Ville 35743 PACE     Masquer dans les listes     Nbr réponses                                                                                          |
| Codes   Critères   Tarification                   | Facturation     Livraison     Identification     Divers     Statistiques     Documents       truifiaut     Classe     2     11 Iâches       FRANCE     Code Hortipass     0046     Code Hortipass V3 |
| Code représentant OD 😥<br>Code représentant 2 🛛 😥 | OLIVIER DESNOE                                                                                                    |
| Code représentant 3 🦳 🤣                           |                                                                                                    |
|                                                   |                                                                                                    |
| Créer Die Supprimer                               | En Liste So Imprimer Arinuler Ferme                                                                                                    |

L'offset d'expédition : correspond au nombre de jours séparant la date de livraison (date de réception de la marchandise par le magasin) et la date d'expédition (date de départ de la marchandise de l'entreprise). Par défaut cette valeur est à 0. Valeur à renseigner dans l'onglet Livraison de la fiche Client.

| Gestion des Cli              | ents                                                                                                    |                |             |                                                  |                          |                              |                |                                    |                |
|------------------------------|----------------------------------------------------------------------------------------------------|----------------|-------------|--------------------------------------------------|--------------------------|------------------------------|----------------|------------------------------------|----------------|
| Client 1918                  | ]                                                                                                    | Rais. Soc.     |             |                                                  | Code clier               | nt : T.TRUPA                 | ۱C             | H                                  | < >            |
| m 1 TRUFFAUT                 |                                                                                                    | Adresse (1) ZA | C DE LA GIR | AUDAIS                                           | Télépho                  | ne 02 99 85                  | 63 70          | Portable                           |                |
| om 2 PACE                    |                                                                                                    | Adresse (2)    |             |                                                  | F                        | ax 02 99 85                  | 23 98          |                                    |                |
| ivilité 🛛 😥                  |                                                                                                    | CP / Ville 35  | 743 😵 PA    | CE                                               | 7 6                      | Masquer da                   | ans les listes | Nbr répon                          | nses 58        |
| odes Critères                | Tarification                                                                                                    | Facturation    | Livraison   | Identification                                   | <br>Divers   !           | Statistiq <mark>ue</mark> s  | Documer        | its                                |                |
| Gestion des c                | orrespondan                                                                                                    | ts: 😡          |             | Port :                                           | G<br>Ba                  | estion des a<br>rème de port | adresse(s) o   | le livraisons :<br>o à partir de : | Base transport |
| Pays Origine [<br>Cond. [    | &<br>&                                                                                                    |                |             | <ul> <li>Franco</li> <li>Dû au transp</li> </ul> | orteur                   | \$                           | Mont           | 0]<br>ant de la Comm               | ande 💌         |
| Règle étiquette              | 2 - Etiquette /                                                                                                    | Unité          | •           | Rempl. Taille                                    | OUI 😥                    | Oui                          | Code Pays -    | code barre                         | 0              |
| N° étiquette                 |                                                                                                    |                |             | Rempl. Variété                                   | OUI 😵                    | Oui                          |                | CNUF                               | 0              |
| N° étiquette<br>logistique   | 8                                                                                                    |                |             | N* Réf.                                          | 40 😥                     | TRUFFAUT                     |                |                                    |                |
| Coeff. revente<br>étiquettes |                                                                                                    | Arrondi        | -           | Emballage final                                  | RD 😥                     | ROLL DANO                    | IS             |                                    |                |
| Délai livraison              | 0 🛟                                                                                                    |                |             |                                                  |                          | Emballages h                 | iétérogènes a  | utorisés : 🔽                       |                |
| Offset expédition            | 1 💣                                                                                                    |                |             |                                                  |                          |                              |                |                                    |                |
|                              |                                                                                                    |                |             |                                                  |                          |                              |                |                                    |                |
|                              |                                                                                                    |                | 11          |                                                  |                          |                              |                |                                    |                |
| 0.10                         | and a second second sec |                | C           | A 1000                                           | age of the second second | 1160                         | 2020/02/2020   | 40                                 |                |

**<u>Remarque</u>** : dans les paramètres société, il faut préciser que c'est la date de livraison qui initialise la date d'expédition :

| Paramétrage de la société en cours                                                                                                    |                                                     |                                                                                                    |                     |                    |
|----------------------------------------------------------------------------------------------------|-----------------------------------------------------|----------------------------------------------------------------------------------------------------|---------------------|--------------------|
| Identification   Paramètres   Libellé Article   <u>M</u> essage   Impression  <br>Afficheur / Mode caisse   <u>Saisie portable</u>   <u>Sto</u>                                                                                                    | Memopied do<br>ock                                  | e page   Paramè<br>Utilitaires                                                                           | tres Import / Expor | rt   ODBC<br>L Pos |
| Emballages / Logistique       Commande / Relance / Facturation         Commande       Facturation         Registration       Relance         Commande       Facturation         Reduction       Relance         Commande       Facturation         Reduction       Relance         Commande       Facturation         Reduction       Relance         Règle sur l'initialisation du N° d'expédition :       Regroupement sur N° adresse of         Remise sur quantité totale       Unité équivalence transport         ©       Désactivée       ©         Manuelle       ©       Taille | Assortiment<br>Règle sur le prix de livraison, date | Télévente         étiquette : Standard         expédition prévue         Règle sur I         Selon tarif | Achat Sa            | isie Cash          |
| C Automatique       C Conditionnement         Tarif       Figle d'éclatement         ✓ Grille des prix visible en commande       Critère ligne d'éclatement         ✓ Utiliser uniquement les Tarifs de Base       Site         ✓ Affichage des grilles de prix en nombre d'emballages       Critère Commande di de la valeur d'éclatement         N* Tarif rendu :                                                                                                    | ment :                                              |                                                                                                    |                     | ]                  |
|                                                                                                    | - ∑ ⊻alide                                          | a.                                                                                                    | \\$ ∆nnoler         | Fermer             |

Liste codes des magasins Truffaut :

| RAISON SOCIALE            | CODE<br>TRUFFAUT    | ADRESSE DE LIVRAISON                                                         | NUMERO DE<br>TELEPHONE |
|---------------------------|---------------------|------------------------------------------------------------------------------|------------------------|
| TRUFFAUT Siège            | 999                 | Parc Léonard De Vinci<br>Avenue des Parcs CP 8015 Lisses<br>91008 EVRY CEDEX | 01 69 91 54 54         |
| TRUFFAUT Le Chesnay 0001  |                     | C Cial Parly II LP 633<br>78158 LE CHESNAY CEDEX                             | 01 39 23 90 20         |
| TRUFFAUT Blois            | TRUFFAUT Blois 0002 |                                                                              | 02 54 50 53 30         |
| TRUFFAUT Tours            | 0003                | Rue du Professeur Maupas<br>37170 CHAMBRAY LES TOURS                         | 02 47 28 11 62         |
| TRUFFAUT Nantes           | 0004                | Route de Vannes<br>44700 ORVAULT                                             | 02 51 77 82 50         |
| TRUFFAUT Vélizy 0006      |                     | C Cial VELIZY 2<br>Avenue de l'Europe<br>78140 VELIZY VILLACOUBLAY           | 01 30 70 88 33         |
| TRUFFAUT Baillet          | 0008                | RN 1<br>95570 BAILLET EN FRANCE                                              | 01 39 91 31 64         |
| TRUFFAUT Villeparisis     | 0009                | RN 3 Route de Villevaudé<br>77270 VILLEPARISIS                               | 01 64 27 59 49         |
| TRUFFAUT Ponthierry       | 0010                | RN 7<br>77310 PONTHIERRY                                                     | 01 60 65 45 08         |
| TRUFFAUT Plaisir          | 0011                | RN 12<br>Sainte Apolline<br>78370 PLAISIR                                    | 01 30 79 20 50         |
| TRUFFAUT Herblay          | 0012                | Boulevard du Havre<br>95228 HERBLAY CEDEX                                    | 01 39 31 33 44         |
| TRUFFAUT Servon 0013      |                     | Ferme de Servon<br>3, rue G. TRUFFAUT<br>77170 SERVON                        | 01 60 62 52 52         |
| TRUFFAUT La Ville du Bois | 0014                | RN 20<br>91620 LA VILLE DU BOIS                                              | 01 69 63 32 32         |
| TRUFFAUT Rennes           | 0015                | 2, Allée d'Ukraine<br>35200 RENNES                                           | 02 99 50 50 70         |
| TRUFFAUT Le Mans          | 0017                | Z.A.C de Vauguyon<br>Rue Robert Collet<br>72100 LE MANS                      | 02 43 72 06 06         |
| TRUFFAUT Amiens           | 0019                | RN 29<br>80330 LONGUEAU                                                      | 03 22 46 02 15         |
| TRUFFAUT Toulouse         | 0020                | Route de Lavaur<br>31130 BALMA                                               | 05 34 25 59 60         |
| TRUFFAUT Orléans          | 0024                | Route de Saint Cyr en Val<br>45650 SAINT JEAN LE BLANC                       | 02 38 22 69 70         |

| TRUFFAUT Cergy 0025             |      | Route de Courcelles<br>95650 PUISEUX PONTOISE                     | 01 34 46 12 66 |
|---------------------------------|------|-------------------------------------------------------------------|----------------|
| TRUFFAUT Deauville              | 0026 | Route de Paris<br>14800 DEAUVILLE                                 | 02 31 88 18 42 |
| TRUFFAUT Paris Rive Gauche 0028 |      | Boulevard Vincent Auriol<br>75013 PARIS                           | 01 53 60 84 50 |
| TRUFFAUT Creil                  | 0030 | C Cial<br>RN 16<br>60740 SAINT MAXIMIN                            | 03 44 25 02 31 |
| TRUFFAUT Pau 0031               |      | Z.A.C. du Mail<br>Route de Bordeaux<br>64140 LONS                 | 05 59 40 10 40 |
| TRUFFAUT Saint Malo             | 0032 | C Cial Le Moulin du Domaine<br>35430 SAINT JOUAN DES<br>GUERETS   | 02 99 81 35 35 |
| TRUFFAUT Chatenay-Malabry       | 0033 | Avenue R. Salengro<br>92290 CHATENAY MALABRY                      | 01 41 87 92 40 |
| TRUFFAUT Wittenheim             | 0034 | RD 430<br>Rue de la Forêt<br>68270 WITTENHEIM                     | 03 89 57 09 70 |
| TRUFFAUT Paris Grand Stade      | 0035 | 2, rue Jesse Owens<br>93218 ST DENIS LA PLAINE CEDEX              | 01 49 46 68 68 |
| TRUFFAUT Nîmes                  | 0036 | Z.A.C Mas des Abeilles<br>Rue Michel Debre<br>30906 NIMES CEDEX 2 | 04 66 04 00 00 |
| TRUFFAUT Saint Quentin          | 0038 | Zone Commerciale CORA<br>02100 SAINT QUENTIN                      | 03 23 65 13 13 |
| TRUFFAUT Colmar                 | 0039 | 2, route de Strasbourg<br>68125 COLMAR HOUSSEN                    | 03 89 41 80 00 |
| TRUFFAUT Ivry                   | 0040 | 5, rue François Mitterrand<br>94200 IVRY SUR SEINE                | 01 56 20 29 30 |
| TRUFFAUT Coutevroult            | 0042 | Les jardins de Coutevroult<br>77580 COUTEVROULT                   | 01 64 17 19 90 |
| TRUFFAUT Les Ulis               | 0043 | 2, Avenue des Andes<br>91952 COURTABOEUF                          | 01 64 46 55 09 |
| TRUFFAUT Cabriès 0045           |      | Z.A.C Grande Campagne - Plan de<br>Campagne<br>13480 CABRIES      | 04 42 34 37 60 |
| TRUFFAUT Pacé                   | 0046 | RIVE OUEST<br>2 et 4 avenue des Touches<br>35740 PACE             | 02 99 85 63 70 |
| TRUFFAUT Montpellier            | 0047 | Z.A.C Fréjorgues-Ouest<br>77, rue Hélène Boucher<br>34130 MAUGUIO | 04 99 52 50 70 |

| TRUFFAUT Colomiers                | 0049 | Z.A.C d'activité du PERGET<br>CHEMIN DU LOUDET<br>31770 COLOMIERS    | 05 34 50 53 65 |
|-----------------------------------|------|----------------------------------------------------------------------|----------------|
| TRUFFAUT Aubagne                  | 0050 | CD2<br>Route de Gémenos<br>13400 AUBAGNE                             | 04 42 84 21 22 |
| TRUFFAUT Mérignac                 | 0051 | Domaine de Pelus<br>33700 MERIGNAC                                   | 05 56 12 91 00 |
| TRUFFAUT Rosny 0052               |      | 16, rue de Lisbonne<br>93562 ROSNY SOUS BOIS CEDEX                   | 01 48 12 97 00 |
| TRUFFAUT Grigny                   | 0053 | RN7<br>La Plaine Basse<br>91350 GRIGNY                               | 01 69 72 11 40 |
| TRUFFAUT Buchelay                 | 0054 | Z.A.C Les Clozeaux<br>Rue du Lot<br>78200 BUCHELAY                   | 01 30 63 35 80 |
| TRUFFAUT Arcueil                  | 0055 | C Cial VACHE NOIRE<br>Boite n <sup>6</sup> 80<br>94748 ARCUEIL CEDEX | 01 49 85 62 30 |
| TRUFFAUT Plateforme<br>Logistique | 0062 | ZI de la Moinerie<br>Rue de Bourgogne<br>91220 BRETIGNY SUR ORGE     | 01 60 85 68 73 |
| Norbert Dentressangle             |      | ZI de la Moinerie<br>Rue de Bourgogne<br>91220 BRETIGNY SUR ORGE     | 01 60 85 68 73 |

## **Correspondance des champs entre le fichier TRUFFAUT et Flow**

| Fichier TRUFFAUT         | Commande Flow      | remarques                                  |
|--------------------------|--------------------|--------------------------------------------|
| N° de la Commande        | ORDNOORDER         |                                            |
| Code Division            | ORDDESIGNATION     | Code du Magasin                            |
| Département              | ORDDESIGNATION     | Valeurs de D01à D13                        |
| Date de commande         | ORDENTRYDATE       |                                            |
| Date de Livraison        | ORDDELIVERYDATE    |                                            |
| Fournisseur de commande  |                    | Fournisseur à qui la cde est passée.       |
| Fournisseur de livraison |                    |                                            |
| Fournisseur de facture   |                    |                                            |
| Code article SAP         | ODLCODEPARTENAIRE  | Suppose la mise en œuvre du référencement. |
| Code EAN                 | ODLCODEBARREFLEU   |                                            |
| Prix de vente            | ODLLABELPRICE      |                                            |
| Libellé                  |                    |                                            |
| Ref Fournisseur          | ODLNOARTICLE       |                                            |
| Nb de pièces dans le     | CDTNBUNITE         | РСВ                                        |
| conditionnement          |                    |                                            |
| Qte commandée            | ODLQUANTITYORDER   | La quantité est toujours                   |
|                          |                    | exprimée en pièces ( UVC )                 |
| Conditionnement          | ODLCONDITIONNEMENT |                                            |
| Pu HT                    | ODLHTCURUPRICE     |                                            |
| Remise                   | ODLDISCOUNT        | En pourcentage                             |
| Pu HT net                |                    |                                            |
| Commentaire              | ODLLABELCOMMENT    |                                            |

#### **Spécifications :**

Chaque zone est séparée par le signe « | » (signe appelé « pipe »). On obtient ce caractère via le clavier

Avec : ALT + 124

• S'il n'y a aucune valeur dans la zone, alors on trouve 2 pipes consécutifs « || »

• La 1ere ligne contient le nom des champs (voir détail)

• La décimale est le point

Détail de la 1ere ligne :

N° commande|CodeDivision|Departement|Date commande|Date livraison|Fournisseur de commande|Fournisseur de livraison|Fournisseur de facture|Code article SAP|Prix de vente|Libelle|Ref fournisseur|Nb piece cond|Conditionnement|Qte commandee|PU HT|Remise %|PU HT net|Commentaire